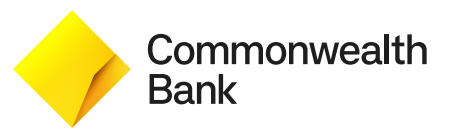

# Langkah Transaksi Foreign Currency Transfer melalui Internet Banking

|                          |             |          | -                                |                        |       |          |                       |            |  | 127907fname 127907a |  |
|--------------------------|-------------|----------|----------------------------------|------------------------|-------|----------|-----------------------|------------|--|---------------------|--|
| 🔶 Commonwealth Bank      | Home        | Accounts | Transfers                        | Mutual Funds           | Tools | Services |                       |            |  |                     |  |
| Account Summary          |             |          | Internal Tra                     | nsfer                  |       |          |                       | 60         |  |                     |  |
|                          |             |          | My Bank Account Transfer         |                        |       |          |                       | 7-         |  |                     |  |
| Current and Savings      |             |          | Other Commonwealth Bank Transfer |                        |       |          | 2,728,573,211.23      | 3 IDR      |  |                     |  |
| Term Deposits            |             |          | External Transfer                |                        |       |          | 50,000,000.00         | DIDR       |  |                     |  |
|                          |             |          | Domestic Tr                      | ansfer                 |       |          |                       |            |  |                     |  |
|                          |             |          | Foreign Currency Transfer        |                        |       |          |                       |            |  |                     |  |
|                          |             |          | Standing Instruction             |                        |       |          |                       |            |  |                     |  |
|                          |             |          |                                  |                        |       |          |                       |            |  |                     |  |
|                          |             |          | Standing Ins                     | struction Cancellation |       | _        |                       |            |  |                     |  |
| Recent Activity          |             |          | Bulk Transaction                 |                        |       |          |                       | <b>5</b> ∎ |  |                     |  |
| Open Term Deposit        | 93404830114 | 17663    | Bulk File Upload                 |                        |       | 50,      | 00,000.00 IDR Accept  | ed         |  |                     |  |
| P Open New Account       | 9194043011  | 17644    | Bulk File View                   |                        |       | 50,      | 00,000.00 IDR Rejecte | d          |  |                     |  |
| Last Updated on 18:02 PM |             |          | Tax MPN-G                        | Tax MPN-G2             |       |          |                       |            |  |                     |  |
|                          |             |          | Tax Payment                      |                        |       |          |                       |            |  |                     |  |
|                          |             |          | Payment inf                      | ormation               |       |          |                       |            |  |                     |  |
|                          |             |          | Beneficiary                      | Maintenance            |       |          |                       |            |  |                     |  |
|                          |             |          | Pending Tra                      | ansfer                 |       |          |                       |            |  |                     |  |

#### Lengkapi data transaksi 2

1

Isi Nama Penerima (Beneficiary Name) atau klik ikon cari (jika Anda sudah punya daftar Nama Penerima)

Isi SWIFT Code dengan klik ikon cari 4

| Commonwealth Bank              | Home Accounts      | Transfers  | Mutual Funds         | Tools          | Services                     |       |                          |     |     |   |
|--------------------------------|--------------------|------------|----------------------|----------------|------------------------------|-------|--------------------------|-----|-----|---|
|                                |                    |            |                      |                |                              |       |                          |     |     |   |
| Foreign Currency Transfer      |                    |            |                      |                |                              | 02-11 | -2022 09:22:56 GMT +0700 | ? * | - 6 | , |
| Source Account*:               | 1234567890 Bonus S | aver IDR   | . 01,470,72          | 23,656.041     | DR                           |       |                          |     |     |   |
| Beneficiary Details            |                    |            |                      |                |                              |       |                          |     |     |   |
| Beneficiary Name*:             | Kevin              | Q, ← Sea   | rch Registered Bene  | eficiary List. |                              |       |                          |     |     | - |
| Account Number:                | 1234567890         |            |                      |                |                              |       |                          |     |     |   |
| Beneficiary E-Mail:            |                    | ← Put your | beneficiary e-mail a | ddress to se   | end transaction notification |       |                          |     |     |   |
| Beneficiary Bank Details       |                    |            |                      |                |                              |       |                          |     |     |   |
| Enter Beneficiary Bank Details | SWIFT .            |            |                      |                |                              |       |                          |     |     |   |
| SWIFT Code**:                  | ABNANL2AXXX        | Q, ← Sea   | rch Bank.            |                |                              |       |                          |     |     |   |
| Bank Name**:                   | ABN AMRO BANK N.V. | 6          |                      |                |                              |       |                          |     |     |   |
| BSB Code**:                    |                    |            |                      |                |                              |       |                          |     |     |   |
| Payment Details                |                    |            |                      |                |                              |       |                          |     |     |   |
|                                | 1                  | 1.         |                      |                |                              |       |                          |     |     | - |

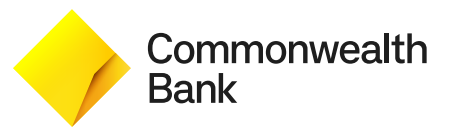

-

# Langkah Transaksi *Foreign Currency Transfer* melalui *Internet Banking*

- 5 Isi Deal Code (jika Anda sudah memiliki kodenya dari *Relationship Manager*)
- 6 Isi LLD atau LHBU Code
  - Tandai deklarasi ketentuan
    - Klik Initiate untuk melanjutkan transaksi

| Foreight Currency mansier                                                                                                    |                                                                                                    |                                                                                            |
|----------------------------------------------------------------------------------------------------|----------------------------------------------------------------------------------------------------|--------------------------------------------------------------------------------------------|
|                                                                                                    |                                                                                                    |                                                                                            |
| Transfer Now                                                                                                    | DEAL CODE                                                                                                    | Go                                                                                         |
| Transfer Later O                                                                                                    |                                                                                                    |                                                                                            |
| Value Today*:                                                                                                    | No ✔ ← Transfer Priority.                                                                                                    |                                                                                            |
| Other Details                                                                                                    |                                                                                                    |                                                                                            |
|                                                                                                    | · · · · · · · · · · · · · · · · · · ·                                                                                                    |                                                                                            |
| Payment Details1:                                                                                                    |                                                                                                    |                                                                                            |
| Deserved Data InD                                                                                                    |                                                                                                    |                                                                                            |
| Payment Decais2:                                                                                                    |                                                                                                    |                                                                                            |
| Correspondence Charges*:                                                                                                    | Normal                                                                                                    |                                                                                            |
| Correspondence Charges*:                                                                                                    | Normal ✓ ← Fee will be charged to Sender and Beneficiary:                                                                                                    |                                                                                            |
| Correspondence Charges*: Additional Details                                                                                                    | Normal ✓ ← Fee will be charged to Sender and Beneficiary.                                                                                                    |                                                                                            |
| Additional Details UHBU Purpose Code**:                                                                                                    | Normal ✓ ← Fee will be charged to Sender and Beneficiary:<br>DIRECT MONEY INVESTMENT                                                                                                    | v                                                                                          |
| Payment Untains:<br>Correspondence Charges*:<br>Additional Details<br>LHBU Purpose Code**:<br>Document Type**:                                                              | Normal ✓ ← Fee will be charged to Sender and Beneficiary:<br>DIRECT MONEY INVESTMENT<br>NO UNDERLYING                                                                                                    | v<br>v                                                                                     |
| Payment, Uetamic:<br>Correspondence Charges*:<br>Additional Details<br>LHBU Purpose Code**:<br>Document Type**:<br>Document Name, If 999:                                   | Normal                                                                                                    | v<br>v                                                                                     |
| Payment Untains.<br>Correspondence Charges*:<br>Additional Details<br>LHBU Purpose Code**:<br>Document Type**:<br>Document Name, if 999:<br>IWe declare that total FX purch | Normal       ✓         DIRECT MONEY INVESTMENT         DIRECT MONEY INVESTMENT         NO UNDERLYING         use from IDR have not exceeded USD 100.000 or equivalent/month/sustomer at any bank in indonesia. //We here | retur declare that I/We have been provided an adequate explanation by PT Bank Commonwealth |

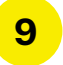

7

8

Periksa kembali data transaksi dan verikasi dengan klik **Confirm** untuk melanjutkan transaksi

|                         | ster Verity           |    |  | 02-11 | 2022 09:48:20 GMT +070 | ? * + - ( | 5 > |
|-------------------------|-----------------------|----|--|-------|------------------------|-----------|-----|
| Transfer Amount:        | 90.00                 | 1  |  |       |                        |           |     |
| Transfer Currency:      | USD                   |    |  |       |                        |           |     |
| Transfer Now:           | 01-11-2021            |    |  |       |                        |           |     |
| Value Today*:           | No                    |    |  |       |                        |           |     |
| Exchange Rate           | 14,430.00             |    |  |       |                        |           |     |
| Debit Amount            | 1,298,700.00 IDR      |    |  |       |                        |           |     |
| Other Details           |                       |    |  |       |                        |           |     |
| Payment Details1:       |                       |    |  |       |                        |           |     |
| Payment Details2:       |                       |    |  |       |                        |           |     |
| Payment Details3:       |                       |    |  |       |                        |           |     |
| Payment Details4:       |                       |    |  |       |                        |           |     |
| Correspondence Charges: | Normal                |    |  |       |                        |           |     |
| Additional Details      |                       |    |  |       |                        |           |     |
| Additional Details      |                       |    |  |       |                        |           |     |
| LHBU Purpose Code**:    | DIRECT MONEY INVESTME | NT |  |       |                        |           |     |
| Document Type**:        | NO UNDERLYING         |    |  |       |                        |           |     |
|                         |                       |    |  |       |                        |           |     |

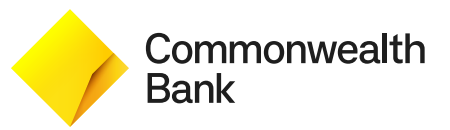

# Langkah Transaksi *Foreign Currency Transfer* melalui *Internet Banking*

| 1 | .0 |
|---|----|
|   |    |

Transaksi berhasil dilakukan

**11** Klik **E-Receipt** untuk mendapatkan bukti transaksi

|                                |              |              |                |               |          |          |   |   | 1.1          | 12/ Softmarie 12/ Softmarie |       |     | l |
|--------------------------------|--------------|--------------|----------------|---------------|----------|----------|---|---|--------------|-----------------------------|-------|-----|---|
| Commonwealth Bank              | Home         | Accounts     | Transfers      | Mutual Funds  | Tools    | Services |   |   |              |                             |       |     |   |
|                                |              |              |                |               |          |          |   |   |              |                             |       |     |   |
| International Account Trans    | fer Confirm  |              |                |               |          |          |   | 0 | 2-11-2022 09 | 48:20 GMT +0700 ? (         | ð * - | - 8 |   |
| Transaction with reference ra  | umber 712478 | 3301147753 k | in Accepted st | ate           |          |          |   |   |              |                             |       |     |   |
|                                |              |              |                |               |          |          |   |   |              |                             |       |     |   |
| Host Reference Number:         | 408          | 77042130505  | 01             |               |          |          |   |   |              |                             |       |     |   |
| Source Account:                |              |              |                | 1234567890 40 | 8 00299× | xx       |   |   |              |                             |       |     |   |
| Beneficiary Details            |              |              |                |               |          |          |   |   |              |                             |       |     |   |
| Beneficiary Name:              | Kevi         | in           |                |               |          |          |   |   |              |                             |       |     |   |
| Account Number:                | 123          | 4567890      |                |               |          |          |   |   |              |                             |       |     |   |
| Beneficiary E-Mail:            |              |              |                |               |          |          |   |   |              |                             |       |     |   |
| Beneficiary Bank Details       |              |              |                |               |          |          |   |   |              |                             |       |     |   |
| Enter Beneficiary Bank Details | SWI          | IFT          |                |               |          |          |   |   |              |                             |       |     |   |
| SWIFT Code:                    | ABN          | ANL2AXXX     |                |               |          |          |   |   |              |                             |       |     |   |
| Bank Name:                     | ABN          | AMRO BANK    | V.V. (AMSTERD  | AM)           |          |          |   |   |              |                             |       |     |   |
| Bank Address:                  |              |              |                |               |          |          |   |   |              |                             |       |     |   |
|                                |              |              |                |               |          |          |   |   |              |                             |       |     |   |
| Payment Details                |              |              |                |               |          |          |   |   |              |                             |       |     |   |
| Transfer Amount:               | 90.0         | 00           |                |               |          |          |   |   |              |                             |       |     |   |
| Transfer Currency::            | USD          | )            |                |               |          |          |   |   |              |                             |       |     |   |
| Transfer Now:                  | 01-:         | 11-2021      |                |               |          |          | _ |   |              |                             |       |     |   |
|                                |              |              |                |               |          |          |   |   |              |                             |       |     |   |

12

### E-Receipt transaksi telah Anda terima

| Foreign Currency Transfer                                                                                                    |                                                                                                |                                                                                                    |                                                                                                    |
|----------------------------------------------------------------------------------------------------|------------------------------------------------------------------------------------------------|----------------------------------------------------------------------------------------------------|----------------------------------------------------------------------------------------------------|
| Reference Number<br>Debit Account Number<br>Beneficiary Name<br>Beneficiary Bank<br>Transfer Method<br>Transaction Date and Time<br>Payment Details<br>Narrative | 712478301147753<br>XXXXX3549<br>Kevin<br>ABN AMRO BANK N.V. (AMSTERDAM)<br>02-11-2022 09:55:03 | Host Reference Number<br>Customer Name<br>Beneficiary Account<br>Beneficiary Bank Code<br>Transfer Amount<br>Value Date<br>Correspondence Charges | 4087704213050501<br>00299 XXX - 00299-XXXnam_full<br>XXXXXX<br>ABNANL2XXXX<br>90.00 USD<br>01-11-2021<br>Normal |
|                                                                                                    |                                                                                                |                                                                                                    | Print Download E-Mai                                                                                            |
| Electronic Receipt owns no official legal                                                                                                    | effect, please keep this e-receipt as a reference of your transaction.                         |                                                                                                    |                                                                                                    |

**Commonwealth Bank**